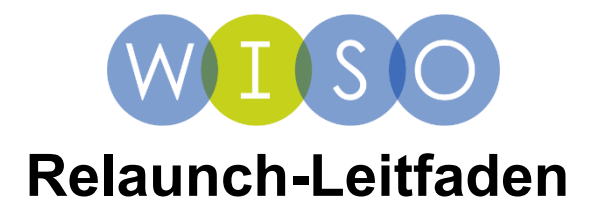

# Willkommen zur neuen Benutzeroberfläche von wiso – einfacher, intuitiver, moderner!

Hier finden Sie einen Überblick über die wichtigsten Neuerungen – und was Sie weiterhin wie gewohnt nutzen können.

## Was ist neu?

**Modernes Design:** Die Benutzeroberfläche wurde vollständig überarbeitet – sie wirkt jetzt moderner, klarer und aufgeräumter.

**Direkter Zugang zu den Inhalten:** Die Inhalte sind jetzt direkt erreichbar – ohne vorher eine Suche ausführen zu müssen.

**Optimierte Navigation:** Die Navigation in den Inhaltsverzeichnissen wurde überarbeitet und ist jetzt noch benutzerfreundlicher.

**Neue semantische Filter:** Ermöglichen präzisere Ergebnisse mit höherer inhaltlicher Relevanz.

**Flexible Filterfunktionen:** Die Erweiterte Suche und Filteroptionen lassen sich bei Bedarf ein- oder ausblenden.

**Individuelle Trefferdarstellung:** Trefferlisten lassen sich wahlweise als Liste oder in einer modernen Kachelansicht anzeigen.

**Integrierte Thesauri:** Die Thesauri sind jetzt direkt innerhalb der Literaturnachweise eingebunden.

**Responsives Layout:** Die Darstellung passt sich automatisch an jedes Endgerät an – egal ob Desktop, Tablet oder Smartphone.

#### Was bleibt erhalten?

**Bewährte Suchfunktionen:** Die bekannten Funktionen - Suchoperatoren, Sortierung der Trefferliste sowie persönliche Einstellungen wie Merklisten und Monitorings - bleiben unverändert bestehen.

Unveränderter Datenbestand: Die Inhalte und Daten bleiben identisch.

Metadaten-Links: URLs bleiben gültig bzw. werden automatisch weitergeleitet.

Bei Fragen hilft Ihnen unser Customer Service gerne weiter:

Per E-Mail: wiso@genios.de

Telefonisch unter: 089 / 99 28 79 - 0

## Suche oder Stöbern: Sie haben die Wahl

Neben der klassischen Suche mit Suchbegriffen können Sie nun auch bequem durch unseren Datenbestand stöbern – etwa durch die Auswahl eines Medientyps wie *eBooks*, *Fachzeitschriften* oder *Presse*. So finden Sie die Inhalte auch ohne gezielte Eingabe.

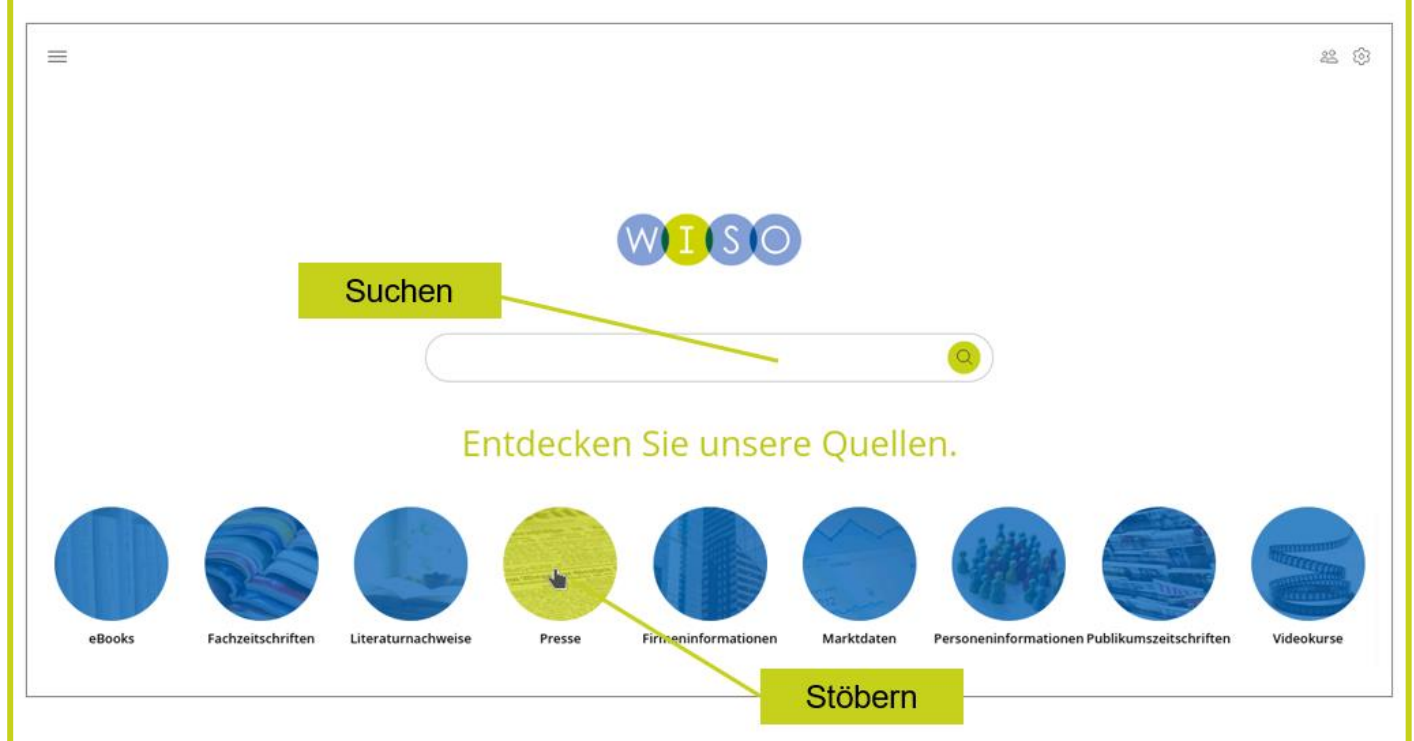

## Navigation über Medienarten

Nach Auswahl einer Medienart werden Ihnen die zugehörigen Quellen übersichtlich angezeigt.

Über diese Ansicht stehen Ihnen verschiedene Möglichkeiten zur weiteren Navigation und Filterung zur Verfügung.

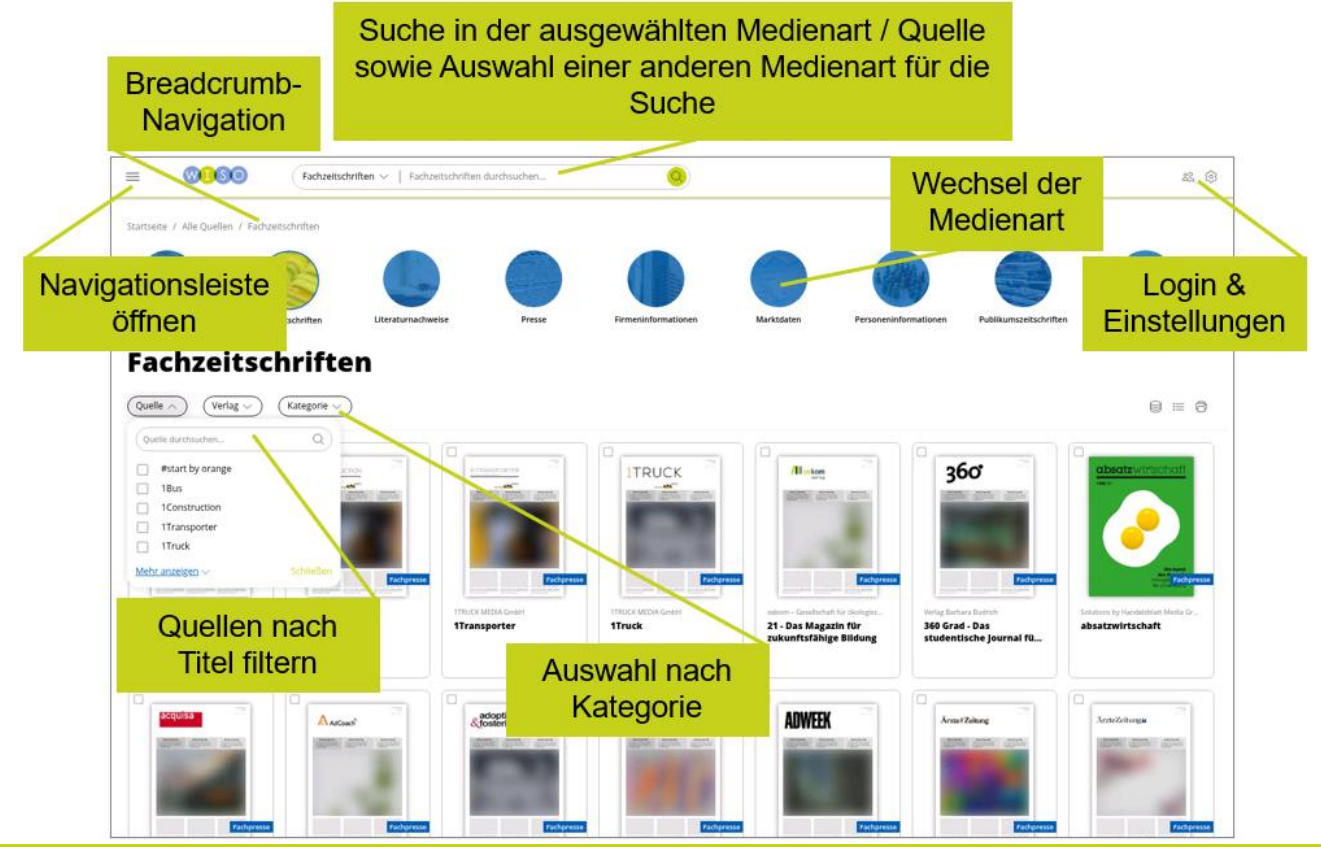

### Suche: Platzierung der Bedienelemente

Nach Eingabe eines Suchbegriffs in den Suchschlitz auf der wiso-Startseite gelangen Sie direkt zur Trefferliste.

Hier im Vergleich die bisherige und die neue Darstellung der Suchergebnisse.

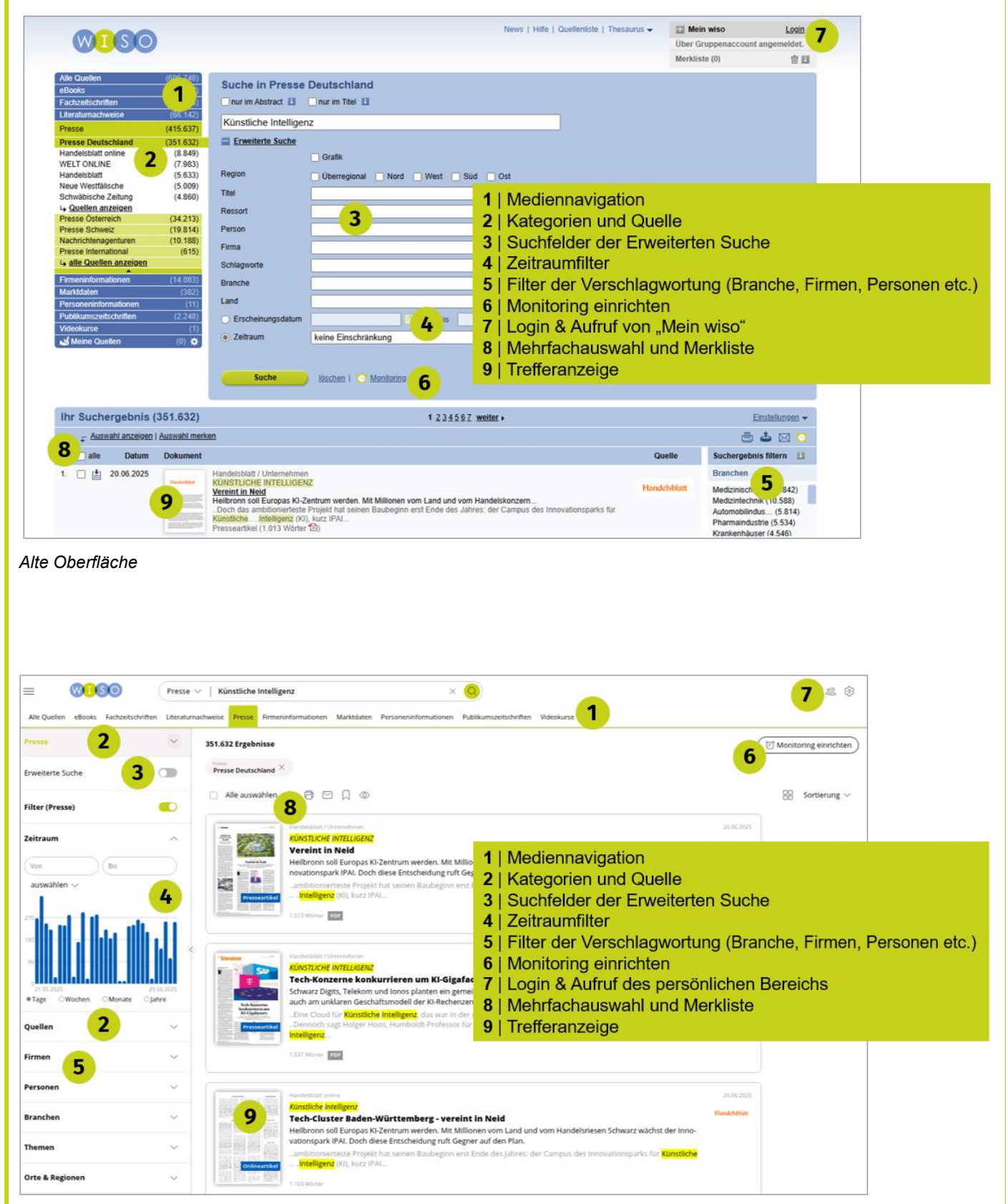

Neue Oberfläche

### Seitenleiste zur Quelle

Wählen Sie innerhalb der neuen Quellenansicht eine spezifische Quelle aus, erscheint rechts eine Seitenleiste mit den wichtigsten Informationen – darunter Angaben zur letzten Ausgabe und weiteren Details. Zusätzlich stehen Ihnen in dieser Liste direkte Funktionen zur Verfügung.

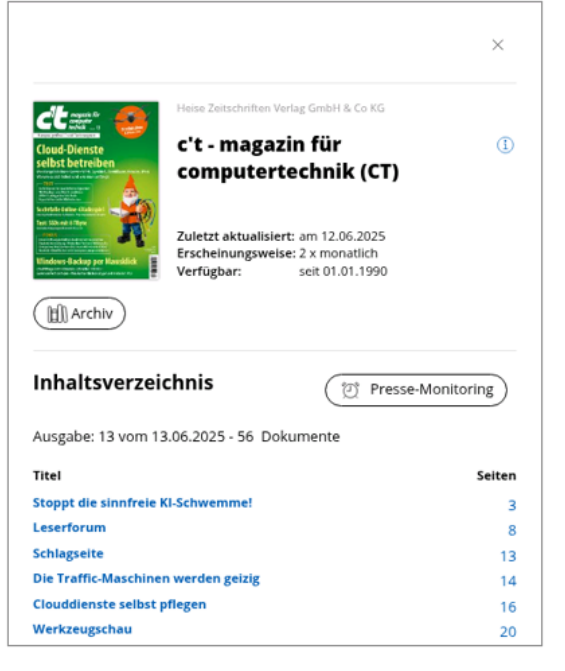

i-Symbol: Infos zur Quelle

Archiv: Alle Ausgaben dieser Quelle

**Presse-Monitoring:** Einrichten eines Monitorings, welches Sie bei neuen Ausgaben per E-Mail informiert

Inhaltsverzeichnis: Direktzugriff auf die Artikel der letzten Ausgabe

## Navigation in der Quellenansicht / im Archiv

In der Quellenansicht bzw. im Archiv erhalten Sie einen strukturierten Überblick über die verfügbaren Inhalte innerhalb einer ausgewählten Medienart.

Die Navigation wurde so optimiert, dass Sie schnell und gezielt auf einzelne Quellen und deren Inhalte zugreifen können.

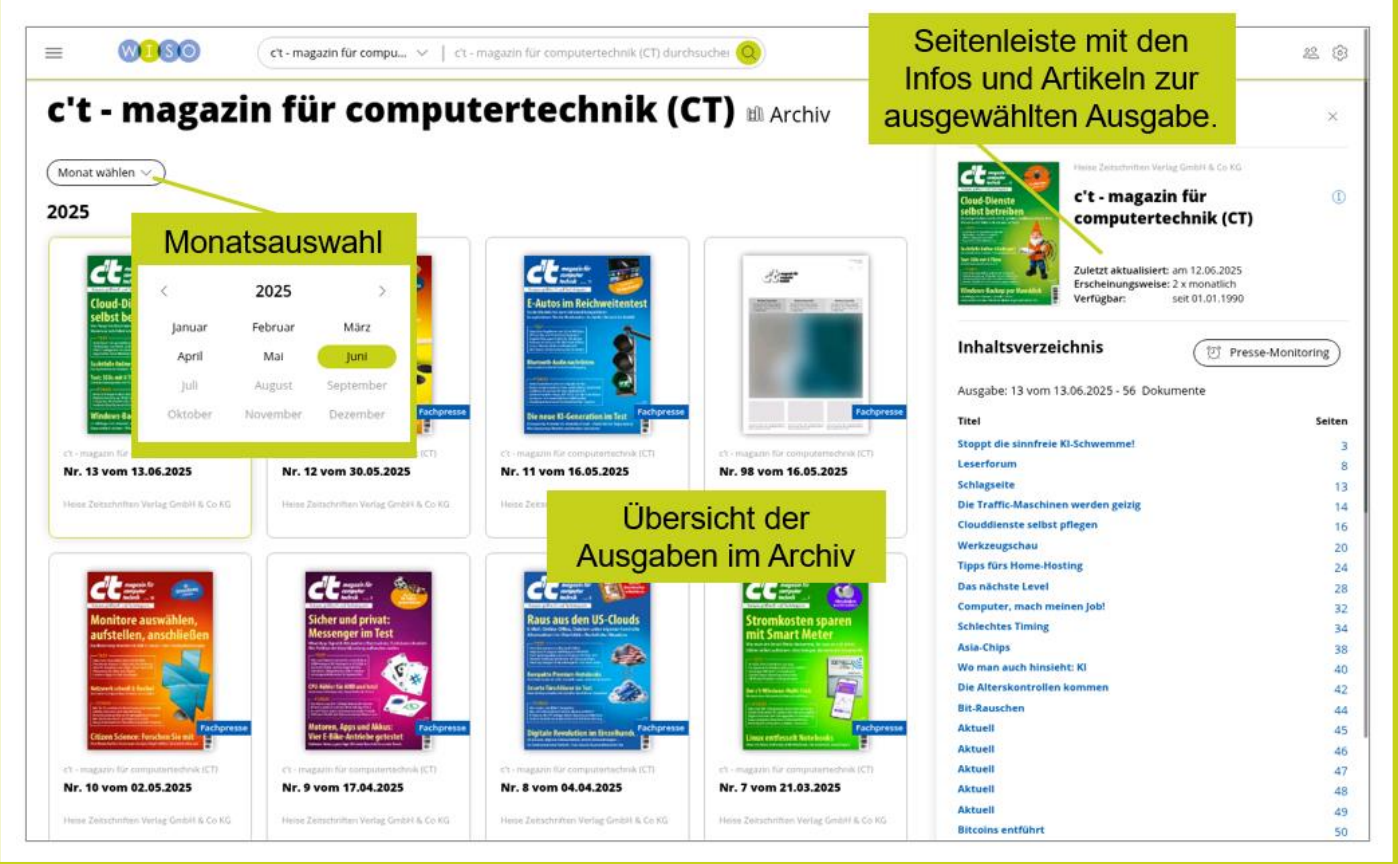